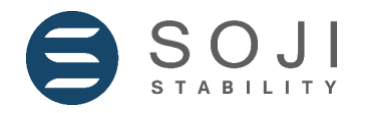

# LIGO BLE CONFIGURATOR APP USER GUIDE

March 05, 2024

### Contents

| I. Do                     | I. Download the LIGO BLE Configurator App 2          |    |  |  |  |
|---------------------------|------------------------------------------------------|----|--|--|--|
| II. Ir                    | II. Instructions for using LIGO BLE Configurator App |    |  |  |  |
| 1. Coi                    | 1. Connection                                        |    |  |  |  |
| 1.1.                      | Chart                                                | 4  |  |  |  |
| 1.2.                      | Device                                               | 5  |  |  |  |
| 2. Set                    | ttings                                               | 7  |  |  |  |
| 2.1.                      | Set Empty/ Set Full                                  | 7  |  |  |  |
| 2.2.                      | 2.2. Parameter Settings                              |    |  |  |  |
| 2.3. Advanced Settings 11 |                                                      |    |  |  |  |
| 2.4.                      | Calibration Table                                    | 12 |  |  |  |
| 2.5.                      | Firmware Upgrade                                     | 14 |  |  |  |

### I. Download the LIGO BLE Configurator App

- Open Google Play/ App Store on mobile phone.
- Search for LIGO BLE Configurator App.

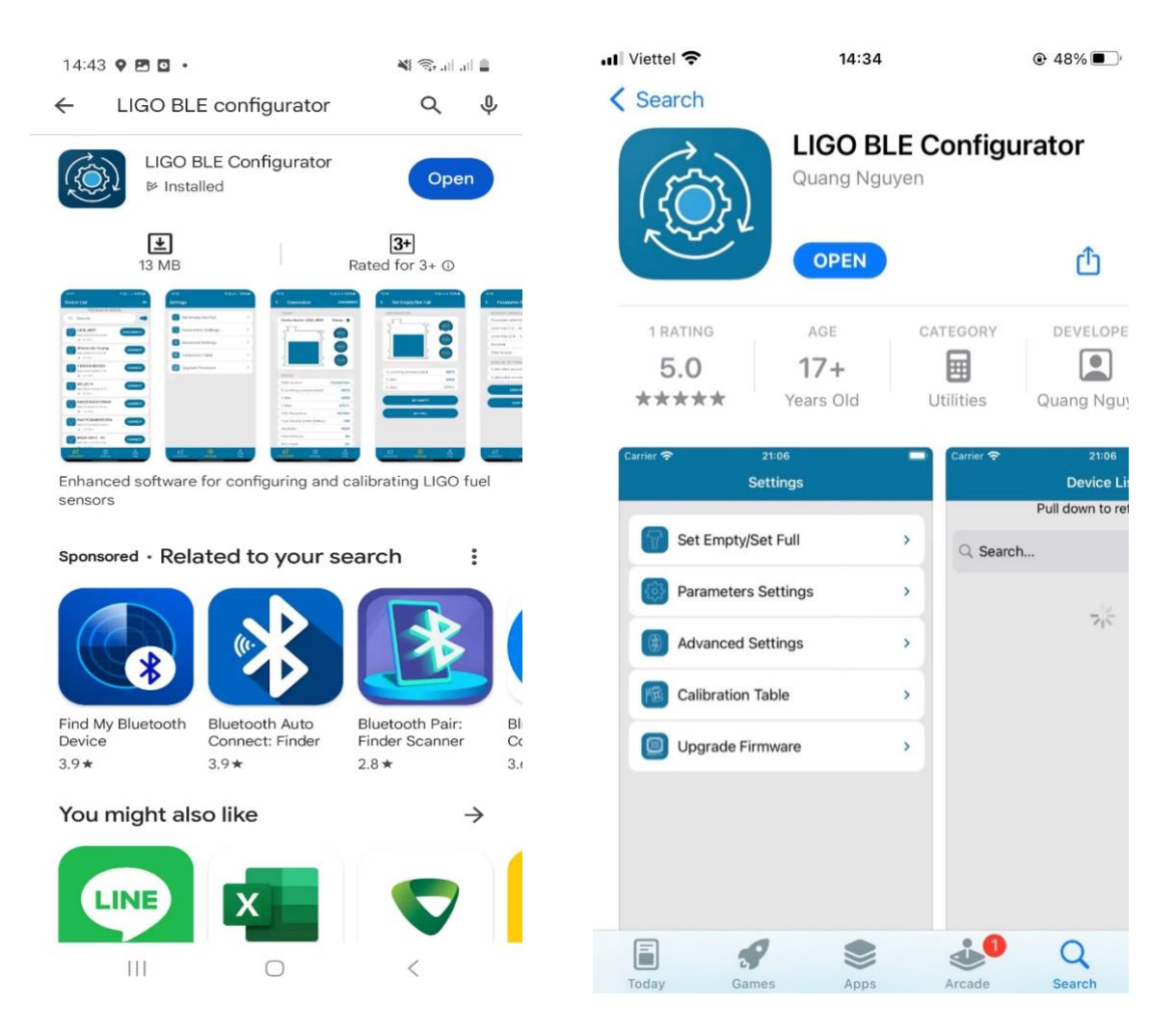

LIGO BLE Configurator on Google Play

LIGO BLE Configurator on App Store

### II. Instructions for using LIGO BLE Configurator App

- Turn on Bluetooth mode on mobile phone.
- Open the app LIGO BLE Configurator.
- In the Connection tab, choose the sensor in the device list by clicking "Connect".

### For example

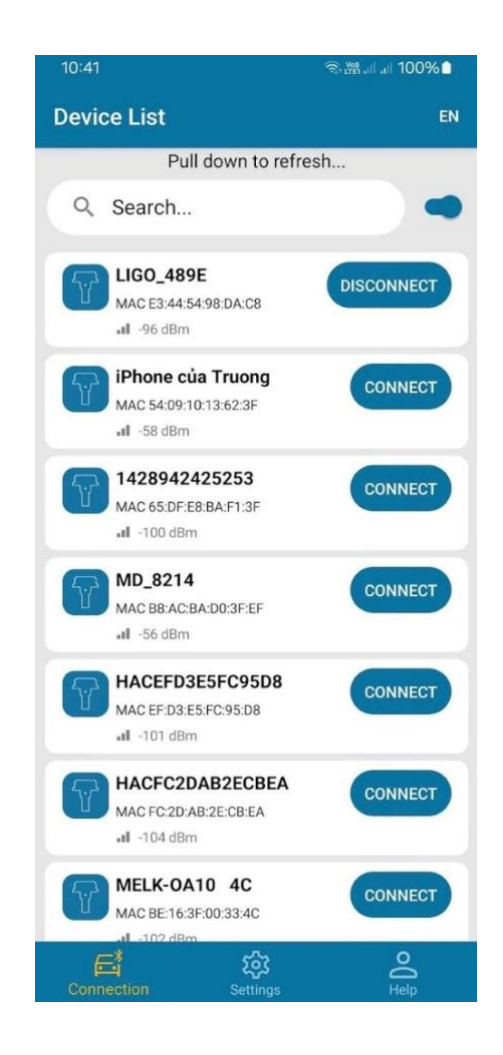

*Error Alert*: If it is unable to set a connection between the app and the sensor, users may encounter one of these following issues:

- Bluetooth mode on the phone is not activated
- The sensor is not powered
- The BLE mode on the app is set to "Off" (*To configure the sensor, users need to connect the sensor to the computer*)

Users should thoroughly check to troubleshoot the error. If it still doesn't work, users need to configure the sensor on the computer with the connecting cable or use LMC to check the issue.

*Note:* Users should stand within a radius of just 2-3 meters from the sensor to ensure accurate data connection.

### 1. Connection

### 1.1. Chart

| N Viettel 🗢  | 13:42             | € 8%       |
|--------------|-------------------|------------|
| Device List  | Connection        | Disconnect |
| CHART        |                   |            |
| Device Name  | e: LIGO_293F      | Status:    |
|              | 4095              | 20°C       |
|              |                   | •          |
| 2            |                   | 0,0%       |
| DEVICE       |                   |            |
| Data source: |                   | Connection |
| C_working_c  | ompensated:       | 18533      |
| C Min:       |                   | 18685      |
| C Max:       |                   | 28686      |
| OSC frequen  | cy:               | 122764     |
| Fuel volume  | (Litter/Litters): | 250        |
| Baudrate:    |                   | 9600       |
| Connection   | र्ट्र<br>Settings | O<br>Help  |

- Status: It shows the connection status of the sensor with the app.
- Green: Connected
- Red: Disconnected
- Fuel Level: From 0 to 4095.
- % of Fuel in the Tank = The value of "Fuel Level" / 4095 (%).

### 1.2. Device

| 📲 Viettel 🗢    | 13:42                   | <b>€</b> 8% |   |
|----------------|-------------------------|-------------|---|
| C Device List  | Connection              | Disconnec   | t |
| DEVICE         |                         |             |   |
| Data source    | :                       | Connection  |   |
| C_working_o    | compensated:            | 18533       |   |
| C Min:         |                         | 18685       |   |
| C Max:         |                         | 28686       |   |
| OSC freque     | ncy:                    | 122763      |   |
| Fuel volume    | (Litter/Litters):       | 250         |   |
| Baudrate:      |                         | 9600        |   |
| Filter time (s | 3):                     | 60          |   |
| BLE mode:      |                         | On          |   |
| Address:       |                         | 2           |   |
| Rssi:          |                         | -64         |   |
| Boot counts    | :                       | 77          |   |
| Operating ti   | me (hours):             | 259         |   |
| Sensor type    | :                       | BLE-AF      |   |
| Sensor mes     | sage:                   | 0           |   |
| Davias ID:     |                         | 25272025    |   |
| Connection     | <b>کرکٹ</b><br>Settings |             |   |

Data Source: Connection.

**C-working-compensated**: The actual compensated capacitance derived from the raw data (compensated for factors such as temperature).

**C\_min**: The lowest capacitance of the sensor.

C\_max: The highest capacitance of the sensor.

**OSC frequency**: Initial measuring generator frequency (Hz).

Fuel Volume (Litter/ Litters): The actual fuel volume in the fuel tank.

Baudrate (bit/s): From 2400 to 115200. Default value: 19200 bit/s.

Filter Time (s): The output signal processing time. Default time: 60 seconds.

BLE Mode\*

Address: The network address for the sensor in the RS485 bus.

**Rssi**: The signal strength of Bluetooth.

Boot Counts: The number of sensor restarts (power cycles). Operating Time (hours): Total operating time of the sensor (in hours). Sensor Type: Signal output of the sensor (AF, RS232, RS485). Sensor Message: Sensor working message.

| Sensor     | Transcript of the          | Possible Solution                         |
|------------|----------------------------|-------------------------------------------|
| Message    | malfunction                |                                           |
| 255 or 254 | Calibration error          | Check if the measuring probe's actual     |
|            |                            | size value is inserted correctly and (or) |
|            |                            | re-calibrate the sensor                   |
| 253        | Short circuit in measuring | Wash the measuring probe tubes with       |
|            | probe tubes                | clean fuel, clean fuel tank of mud and    |
|            |                            | water                                     |
| 252        | Calibration error          | Check if the measuring probe's actual     |
|            |                            | size value is inserted correctly and (or) |
|            |                            | re-calibrate the sensor                   |
| 251        | Hardware failure           | Contact supplier                          |
| 250        | Calibration error          | Check if the measuring probe's actual     |
|            |                            | size value is inserted correctly and (or) |
|            |                            | re-calibrate the sensor                   |

Device ID: IMEI of sensor (unique ID).

### 2. Settings

The interface of the Settings tab with 5 different setting categories:

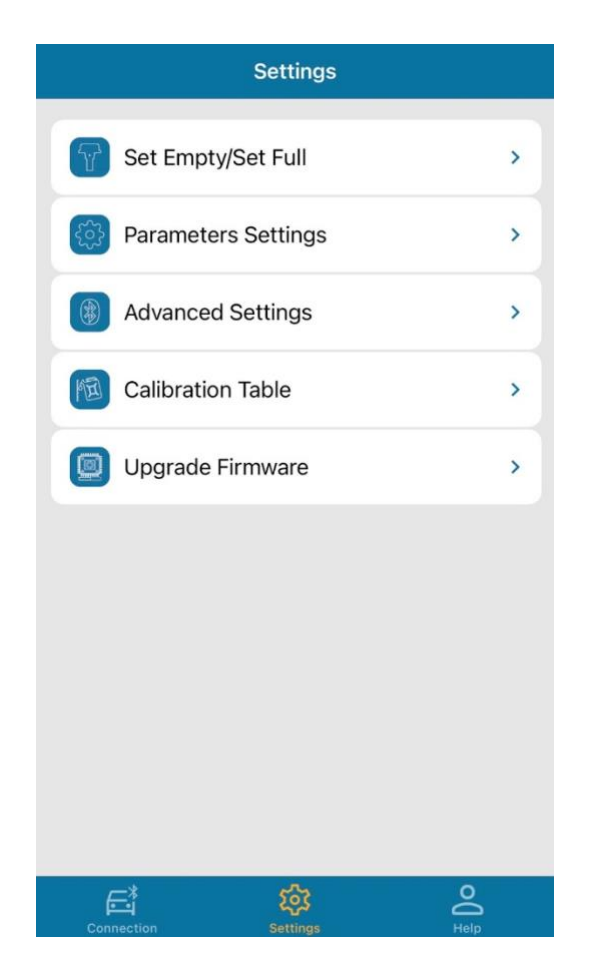

### 2.1. Set Empty/ Set Full

When the tubes of the LIGO BLE sensor are extended or shortened, users need to recalibrate the full and empty levels for the sensor.

### Set Empty

• Keep the sensor outside the fuel and allow the fuel to flow down the measuring piece for 1 minute.

Note: Do not touch the top part of the measuring tube.

- Press the "Set Empty" button (Default password: "1234").
- Wait for the sensor to complete the step.

| 🔐 Viettel 🗢    | 13:42              | @ 8%  |
|----------------|--------------------|-------|
| Settings       | Set Empty/Set Full |       |
| INFORMAT       | TION               |       |
|                | 1111111111111111   | 20°C  |
| 2              |                    | 0,0%  |
| C_working      | g_compensated      | 18533 |
| C_Min          |                    | 18685 |
| C_Max          |                    | 28686 |
|                | Set Empty          |       |
|                | Set Full           |       |
|                |                    |       |
| E <sup>*</sup> | 錢                  |       |

### Set Full

- Immerse the LIGO BLE sensor in the fuel to the full length of the measuring piece.
- Press the "Set Full" button (Default password: "1234").
- Wait for the sensor to complete the steps.

**Note:** In normal conditions, if the sensor is installed correctly: C-min = or < C-working-compensated = or < C-max

## 2.2. Parameter Settings BLE\_AF

| 10:16 |                        | জি•ঞ্জ al al 100%∎ |
|-------|------------------------|--------------------|
| ÷     | Parameter Settings     |                    |
| S     | ENSOR CONFIGURATIONS   |                    |
| P     | Parameter selection    | Voltage            |
| L     | evel min (1.0 8.0V)    | 2                  |
| L     | evel max (2.0 9.0V)    | 5                  |
| в     | audrate                | 9600               |
| F     | ilter time(s)          | 60                 |
| N     | ANUAL SETTINGS         |                    |
| C     | _Min (Not recommended) | 6858               |
| C     | _Max (Not recommended) | 17511              |
|       | LOAD FROM SENS         | DR                 |
|       | SAVE TO SENSOR         | 2                  |
|       |                        |                    |
|       |                        |                    |
|       |                        |                    |
|       |                        |                    |
|       | <b>⊡</b> \$            | Do                 |
|       |                        | Help               |

### Sensor Configuration

Parameter Selection: Voltage.
Level Min: Min level of output voltage.
Level Max: Max level of output voltage.
Baudrate (bit/s): From 2400 to 115200. Default value: 19200 bit/s.
Filter Time (s): The output signal processing time. Default time: 60 seconds.

### Manual Settings (not recommended)

In this option, users can type C\_min and C\_max values manually.

### BLE\_RS232

| 📶 Viettel 🗢 | 09:13            | @ 32%          |  |
|-------------|------------------|----------------|--|
| Settings    | Parameter Settir | ngs            |  |
| SENSOR (    | CONFIGURATIONS   |                |  |
| Automatio   | c transmission   | OFF            |  |
| Prefix      |                  | AAA            |  |
| Postfix     |                  | BBB            |  |
| Paramete    | er selection     | Volume (liter) |  |
| Address (   | (0-254)          | 2              |  |
| Message     | interval (s)     | 1              |  |
| Actual ler  | ngth(mm)         | 670            |  |
| Baudrate    |                  | 9600           |  |
| Filter time | e(s)             | 10             |  |
| Volume u    | nit (Litter)     | 0.1 (liter)    |  |
| MANUAL      | SETTINGS ^       |                |  |
| C_Min (N    | ot recommended)  | 18202          |  |
| C_Max (N    | lot recommended) | 42776          |  |
|             | Load from Conc   | -AF            |  |
| Connection  | Settings         | O<br>Help      |  |

### Sensor Configurations

Automatic transmission: This mode applied only for RS232/RS485 defines sensor output message type.

- Off no automatic message transmission, sensor waits for tracking device request.
- HEX automatic message transmission in binary format (used by default).
- ASCII automatic message transmission in text format.

• ASCII EXT – automatic message transmission in extended text format. Additional **Prefix** and **Postfix** configurable parameters are available for this mode to insert the required header or end of the message.

Parameter selection: Selection of output value type for sensor data.

One of the following output value types available for RS232 and RS485 sensor:

- Fuel level in units (0...4095).
- Fuel level in millimeters (mm).
- Fuel volume in liters (L).
- Fuel volume in percentage (%).

Address (0-254): The network address for the sensor in the RS485 bus.

**Message interval (s):** Time period the sensor automatically sends output message to the tracking device. The parameter value range is 1-255 seconds with 1 second step. **Actual length (mm):** The actual length of the sensor probe.

Baudrate: From 2400 to 115200. Default value: 19200 bit/s.
Filter time (s): The output signal processing time. Default time: 60 seconds.
Volume unit: 0.1 liter or 1 liter.
Example: When the sensor data output is 100, and the selected volume unit is 0.1 liter => The total volume in liters = 100 \* 0.1 = 10 liters
When the sensor data output is 100, and the selected volume unit is 1 liter
=> The total volume in liters = 100 \* 1 = 100 liters

### Manual Settings (not recommended)

In this option, users can type C\_min and C\_max values manually.

### 2.3. Advanced Settings

In this setting, users can make some advanced changes related to BLE Transmission level, BLE Mode, or Password

| ai/Viettel 🗢                                                                                                    | 13:43                                                                                                    | @ 8%(C)                                                                                    |
|----------------------------------------------------------------------------------------------------|----------------------------------------------------------------------------------------------------|--------------------------------------------------------------------------------------------|
| Settings                                                                                                    | Advanced Settings                                                                                                    |                                                                                            |
| BLE trans                                                                                                    | mission level                                                                                                    | 10                                                                                         |
| BLE mode                                                                                                    | 9                                                                                                    | On                                                                                         |
| BLE Mode d<br>On: Bluetoo<br>Off: (not ree<br>in this mode<br>the phone, 1<br>connect the<br>Auto: Blueto<br>powered for<br>automatical<br>sensor power | letails:<br>th is always on.<br>commended): Bluetooth will<br>the sensor will not be able i<br>fo configure the sensor, use<br>sensor to the computer.<br>both will be turned off after t<br>24 hours continuously, Blue<br>y turned on if the user resta<br>er source. | be turned off,<br>to connect to<br>is need to<br>the sensor is<br>tooth will be<br>rts the |
|                                                                                                    | Load from Sensor                                                                                                    |                                                                                            |
|                                                                                                    | Save to Sensor                                                                                                    |                                                                                            |
| CHANGE                                                                                                    | YOUR PASSWORD                                                                                                    |                                                                                            |
| Current Pa                                                                                                    | assword                                                                                                    |                                                                                            |
| New Pass                                                                                                    | word                                                                                                    |                                                                                            |
| Confirm N                                                                                                    | ew Password                                                                                                    |                                                                                            |
|                                                                                                    | Change password                                                                                                    |                                                                                            |
| Connection                                                                                                    | ्रिये<br>Settings                                                                                                    | O<br>Help                                                                                  |

**BLE transmission level**: This option allows users to set the transmission intensity for the sensor (from 0 to 10).

\*BLE mode, there are three modes as listed below:

- **On**: Bluetooth is always on.
- Off (not recommended): Bluetooth will be turned off, in this mode the sensor will not be able to connect to the phone. To configure the sensor, users need to connect the sensor to the computer.
- Auto: Bluetooth will be turned off after the sensor is powered for 24 hours continuously. Bluetooth will be automatically turned on if the user restarts the sensor power source.

After choosing the right mode -> Press the "Save to Sensor" button. **Password**: The password is used for configuring the sensor. **Default password**: "1234" and users can set a new password if necessary.

*Note*: In case of forgetting the password, users can contact the manufacturer to reset it.

### 2.4. Calibration Table

To improve the accuracy of the sensor once it's installed in a fuel tank or container, users should calibrate it according to the specific dimensions and volumes of that container. Calibration of the fuel tank is the fuel tank filling up – from empty to full, with certain filling amount, and recording the LIGO BLE sensor readings in the Calibration Table. To perform the calibration, users can follow these steps:

- Empty the fuel tank.
- Calculate the number of calibration attempts *(Maximum: 30 times).* Then get the precalculated amount of fuel for each refill.
- Fill in the pre-calculated fuel into the tank and enter that value into "Volume (litter)" column.
- Wait for the "Fuel level" value to stabilize (*Indicated by the status color changing to Stable in green*) and input that value into the "Level" column. Then press "Save to Sensor" button.

For example:

| ÷ Ca | libration Table | VIEW CHAR |
|------|-----------------|-----------|
| Fue  | l level: 4      | Stable    |
| No   | Volume (litter) | Level     |
| 6    | 810             | 4095      |
| 5    | 800             | 4000      |
| 4    | 700             | 3000      |
| 3    | 600             | 2000      |
| 2    | 350             | 700       |
| 1    | 10              | 0         |
| Ð    | LOAD FROM SENS  | Gor       |
|      | SAVE TO SENSO   | DR        |
| E.   | 袋               | 0         |

- Press (+) to add more lines.
- Continue to fill in pre-calculated fuel into the tank.

Note: In the "Volume" column, the next value = the previous value + the additional value.

- Repeat these steps until the fuel tank is full.
- Press "Save to sensor" button.

Users can view the chart by clicking "View Chat" on the top right of the screen. *For example:* 

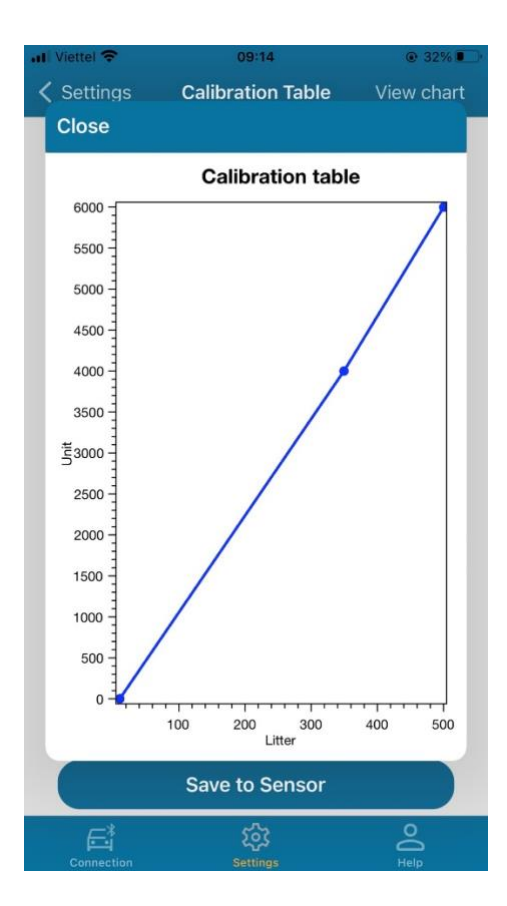

The Calibration chart can show if the calibration process is being done correctly. The graph will be a figure moving upwards from left to right; if any abnormal points are observed on the graph (*The subsequent value of 'Litter' is smaller than the previous value*), users must check to ensure the calibration is being conducted accurately.

### 2.5. Firmware Upgrade

.

When the firmware is upgraded, the developer can send the firmware upgrade file to the user to upload at this setting.

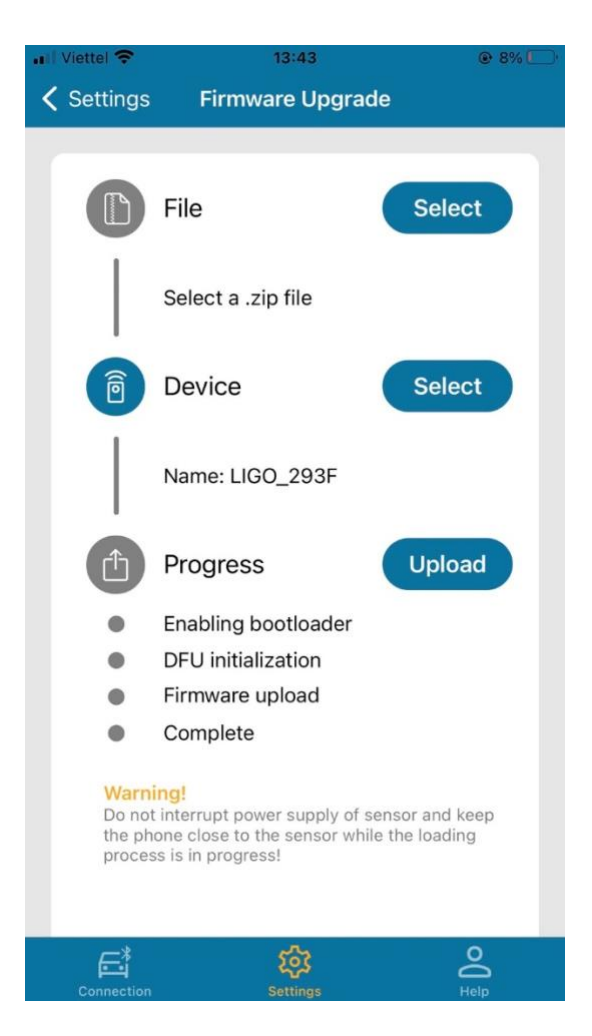

Follow these steps:

- Click "Select" in the "File" section and choose the firmware upgrade file from the mobile phone.
- Click "Select" in the "Device" section and choose the name of the sensor to upload.
- Click "Upload" and wait until the upgrade process is completed.

### **Revision history**

| Date          | Version | Changes         |
|---------------|---------|-----------------|
| 05-March-2024 | 1.0     | Initial release |
|               |         |                 |